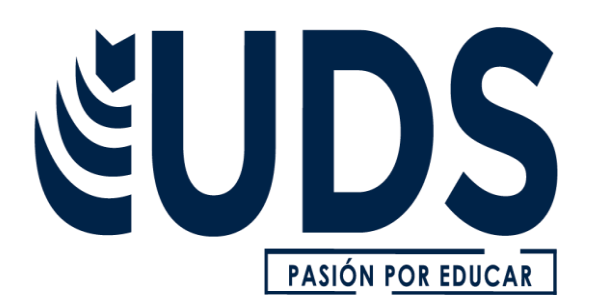

## **NOMBRE DEL ALUMNO:**

GABRIELA MONTSERRAT CALVO VAZQUÉZ

## **NOMBRE DEL PROFESOR:**

JUAN JOSE OJEDA

## NOMBRE DEL TRABAJO: CUADRO SINOPTICO

MATERIA:

**TECNOLOGIAS DE LA INFORMACIÓN** 

GRADO: PRIMERO GRUPO: BEN01EMM0121 A

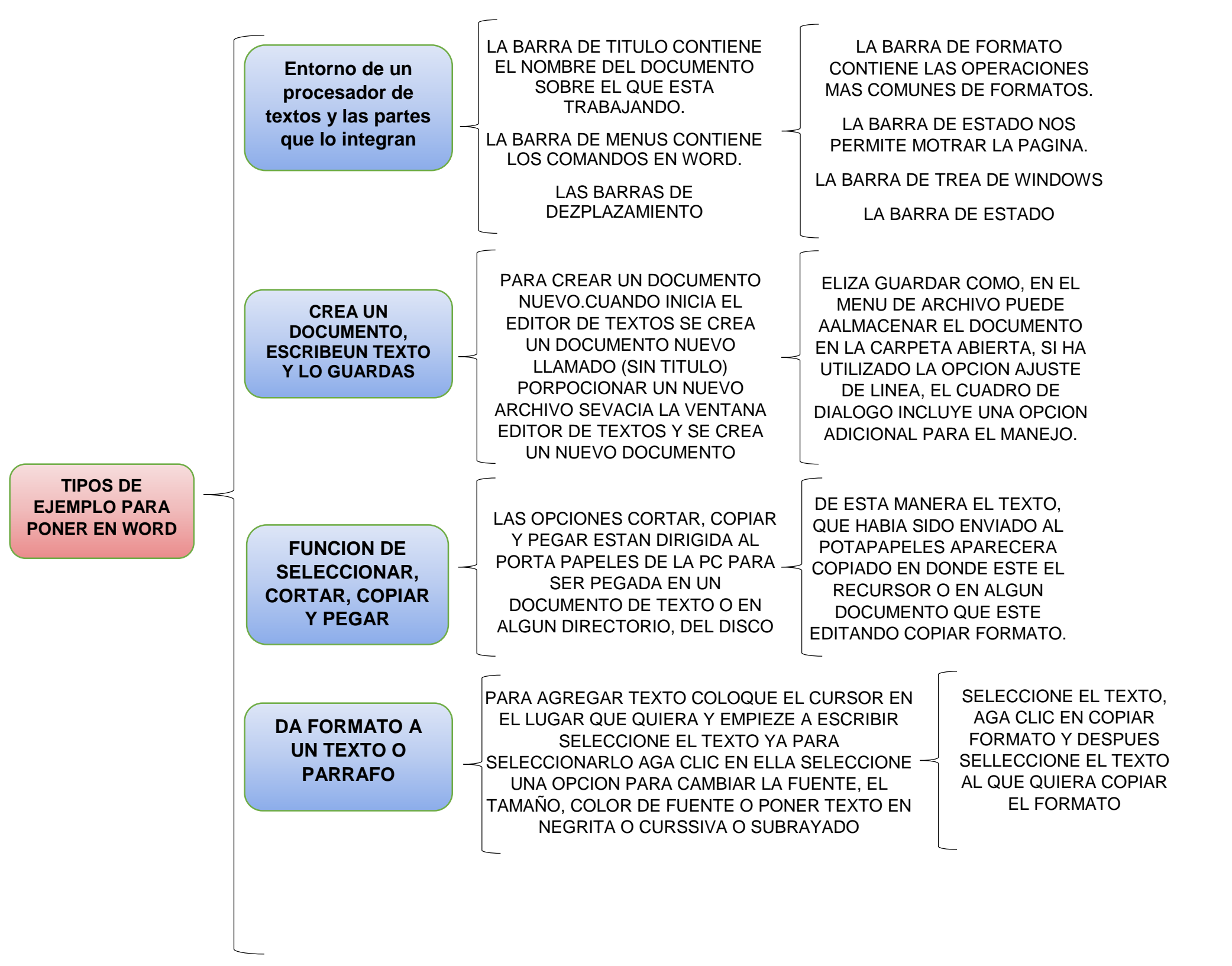

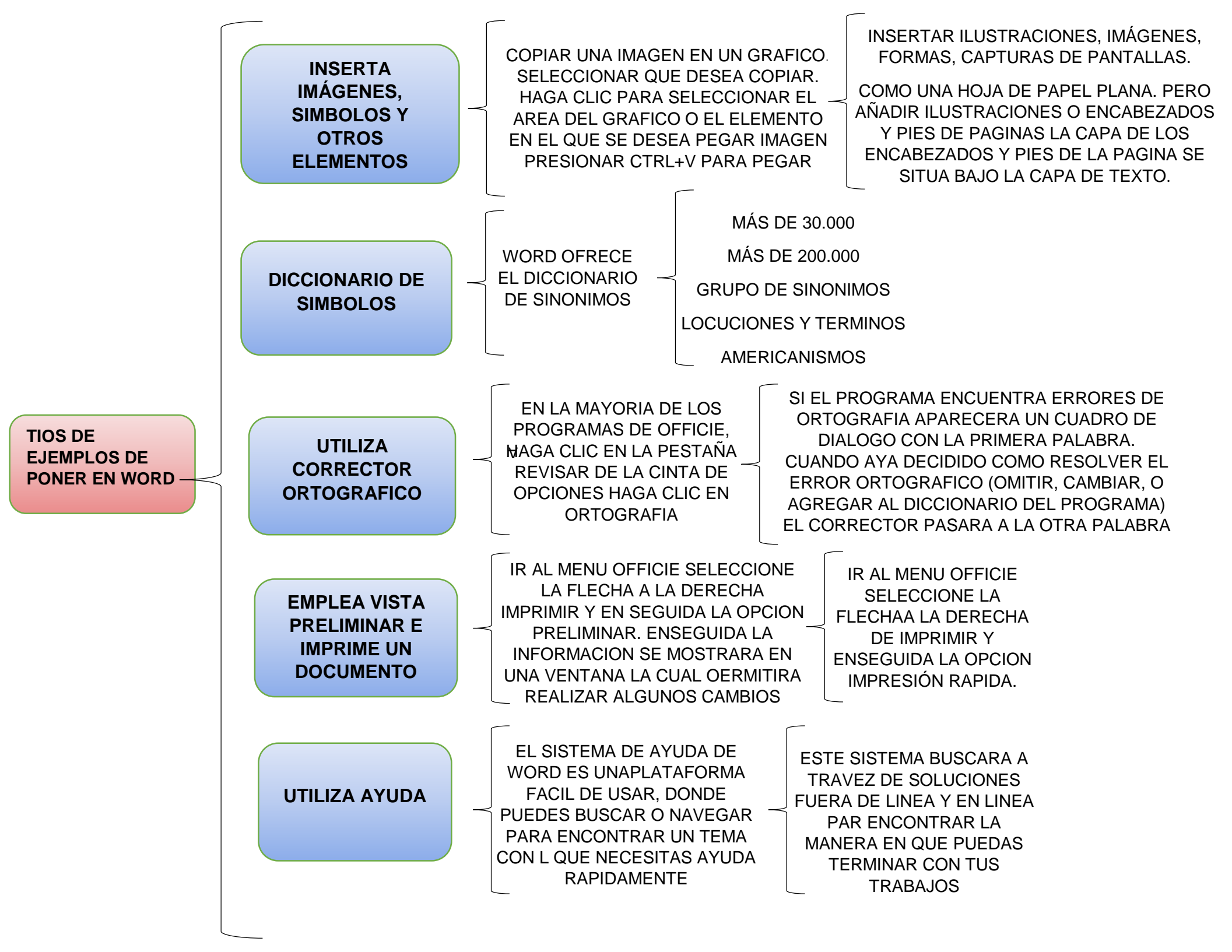